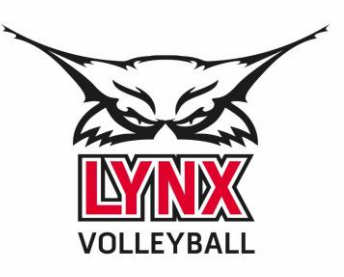

# ÉTAPE PAR ÉTAPE POUR INSCRIPTION EN LIGNE

1. Allez au <u>www.lynxrivesud.com</u> et cliquez sur «Sportnroll», en haut à gauche dans le menu.

| All and a second second |       | LYNX DE LA<br>Club de volleyball | RIVE-SUD             |                    |                                                                                                    |
|----------------------------------------------------------------------------------------------------|-------|----------------------------------|----------------------|--------------------|----------------------------------------------------------------------------------------------------|
| Accueil                                                                                                    | Camps | Volleyball de plage              | Volleyball intérieur | Programme espoir   | Contact Controll OPEN DE BOUCHERVILLE                                                                                    |
|                                                                                                    |       |                                  |                      |                    |                                                                                                    |
|                                                                                                    |       |                                  |                      |                    | <b>NOUVEAU</b> - INTÉRIEUR - CAMP DE PERFECTIONNEMENT                                                                    |
|                                                                                                    |       |                                  |                      |                    | Depuis le passage en zone jaune et verte, les groupes d'entrainement sont permis à l'intérieur.                          |
|                                                                                                    |       |                                  |                      | La formule flexibl | le du camp intérieur donne un belle liberté au participant ayant déjà planifié des vacances. À chaque entrainement, deux |
|                                                                                                    |       |                                  |                      | heures de dévelop  | ppement technique et 1 heure d'entrainement des qualités physiques avec ImpulsionKin. Jusqu'à 6 semaines à l'été 2021:   |
|                                                                                                    |       |                                  |                      |                    | Semaine du 5 juillet, du 12 juillet, du 19 juillet, du 2 août, du 9 août et du 16 août.                                  |
|                                                                                                    |       |                                  |                      |                    | (à l'inscription, un choix est possible d'une ou plusieurs semaines)                                                     |
|                                                                                                    |       |                                  |                      |                    | Lundi, mardi et jeudi de 18h à 21h                                                                                       |
|                                                                                                    |       |                                  |                      | au colle           | ège Durocher Saint-Lambert au 857 rue Riverside. L'entrée se fait par la porte #12 par la cour arrière, rue Tiffin.      |
|                                                                                                    |       |                                  |                      |                    | S'inscrite                                                                                                    |

2. Cliquez sur Débuter

| Bonjour                                                                                                    |
|----------------------------------------------------------------------------------------------------|
| bienvenue dans l'espace réservé à l'inscriptions aux activités du Club de<br>volleyball les Lynx de la Rive-Sud. Le Club vous remercie pour votre<br>intérêt et votre participation à ses activités. |
| Note importante - Nouveaux utilisateurs Sportnroll                                                                                                    |
| Parent qui inscrit son enfant: Si vous êtes un parent qui inscrit son<br>enfant, vous devez créer le compte au nom du parent.                                                                        |
| Une fois le compte crée, connectez-vous en tant que le parent dans le formulaire.                                                                                                    |
| Plus loin dans le formulaire (à la page qui porte le titre COMPTE) vous<br>pourrez cliquer sur CRÉER UN NOUVEAU COMPTE ENFANT afin<br>d'associer le compte de votre enfant à votre compte-parent.    |
| Pour débuter le processus d'inscription, cliquez sur « débuter » ici-bas.                                                                                                    |
| Accéder à mon compte Débuter l'inscription                                                                                                    |

3. Créez votre compte si vous n'en n'avez pas ou sur "J'ai déjà un compte" si vous en avez un. Si vous en avez déjà un, vous savez comment procéder, vous êtes en train de perdre votre temps vite passez à l'étape #8.

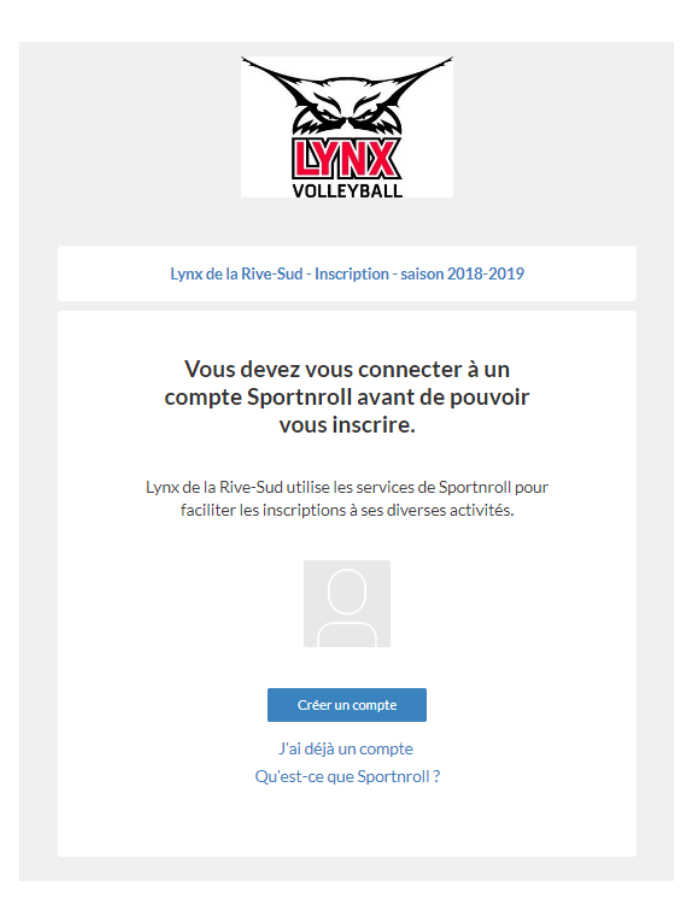

4. Créez votre compte de *parent* en répondant aux questions et ensuite, rendez-vous dans vos courriels pour confirmer votre compte.

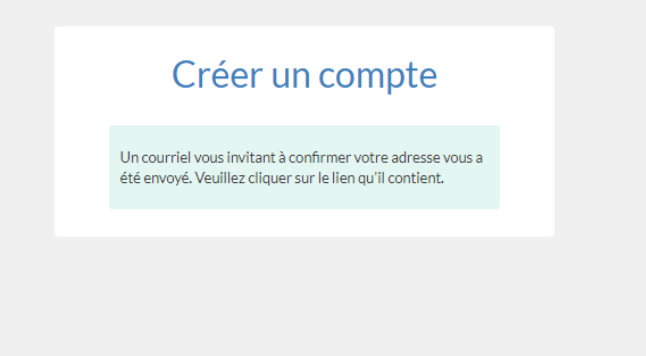

5. Cliquez sur « Confirmer mon adresse courriel »

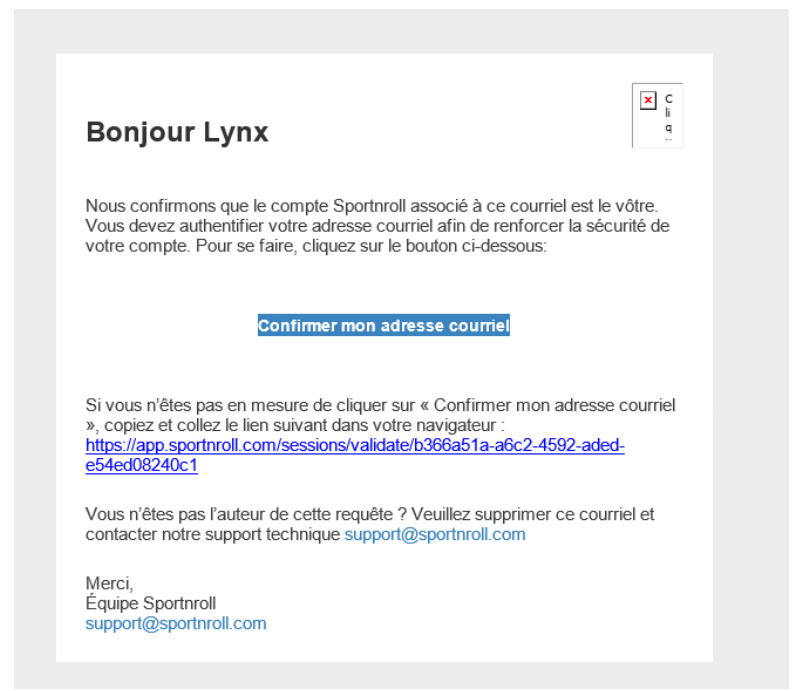

6. Cliquez sur « Débuter »

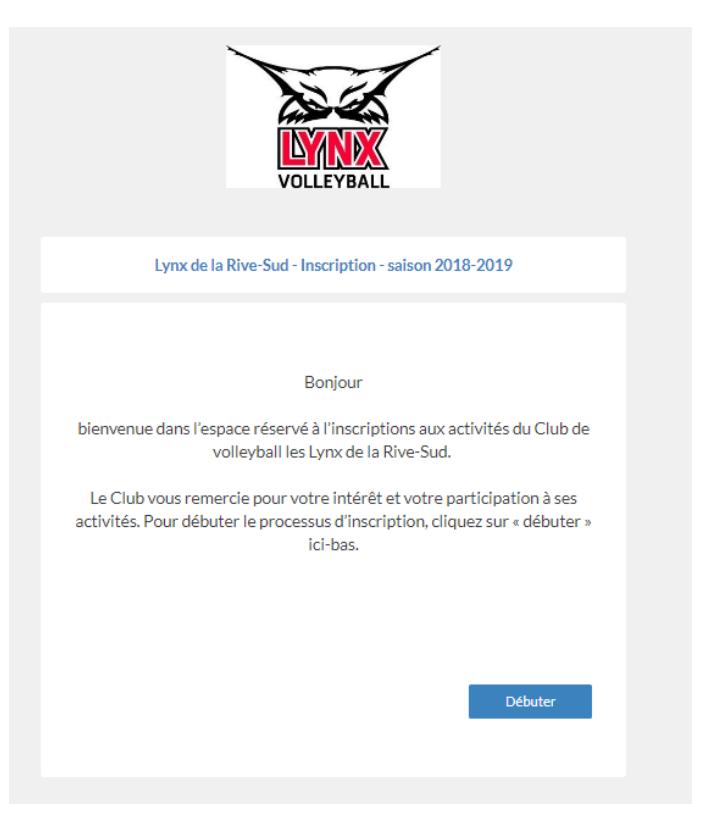

7. Votre compte est alors créé. À moins que vous ne vouliez vous-mêmes participer à l'activité, vous devez maintenant créer votre enfant dans le système, pour être ensuite en mesure de l'inscrire dans la bonne activité. Vous devez donc cliquer sur « Créer un nouveau compte enfant ».

| VOLLEYBALL                                           |
|------------------------------------------------------|
| Lynx de la Rive-Sud - Inscription - saison 2018-2019 |
| Compte                                               |
| Sélectionnez la personne que vous désirez inscrire   |
| Lynx Rive-Sud (Vous)                                 |
| + Créer un nouveau compte enfant                     |
| Précédent Sulvant                                    |
|                                                      |

8. Sélectionnez ensuite le compte de l'enfant à inscrire dans l'activité.

| VOLLEYBALL                                           |
|------------------------------------------------------|
| Lynx de la Rive-Sud - Inscription - saison 2018-2019 |
| Compte                                               |
| Sélectionnez la personne que vous désirez inscrire   |
| Lynx Rive-Sud (Vous)                                 |
| Enfant Lynx Enfant Lynx (14 ans)                     |
| + Créer un nouveau compte enfant                     |
| Précédent Suivant                                    |
|                                                      |

| Lynx de la Rive-Sud - Saison 2020-2021               |
|------------------------------------------------------|
| Sélection des activités                              |
| Sélectionnez une ou plusieurs activités<br>1020-2021 |
| Précédent Suivant                                    |

10. Faites la sélection dans les menus déroulants. Vous devez sélectionner "Camp intérieur ou centre espoir". Ensuite "filles" ou "garçons" puis le groupe d'âge. Pour finir, faites un seul choix du nombre de semaines.

## Sélection des activités

| - 2020 | - 2021<br>cadémie Été 2021<br>amp intérieur de perfectionnement ou centre espoir Rive-Sud |
|--------|-------------------------------------------------------------------------------------------|
|        | Camp pour filles<br>Camp pour garcon<br>⊡ 14 et 15 ans (âge au 1er juin)                  |
|        | Camp intérieur de perfectionnement ou centre espoir Rive-Sud - 1<br>semaine - 180\$       |
|        | Camp intérieur de perfectionnement ou centre espoir Rive-Sud - 2<br>semaines - 350\$      |
|        | Camp intérieur de perfectionnement ou centre espoir Rive-Sud - 3<br>semaines - 480\$      |
|        | Camp intérieur de perfectionnement ou centre espoir Rive-Sud - 4<br>semaines - 600\$      |
|        | Camp intérieur de perfectionnement ou centre espoir Rive-Sud - 5<br>semaines - 700\$      |
|        | Camp intérieur de perfectionnement ou centre espoir Rive-Sud - 6                          |
| + Vi   |                                                                                           |

11. Validez que vous avez sélectionné la bonne activité et cliquez sur « Suivant ».

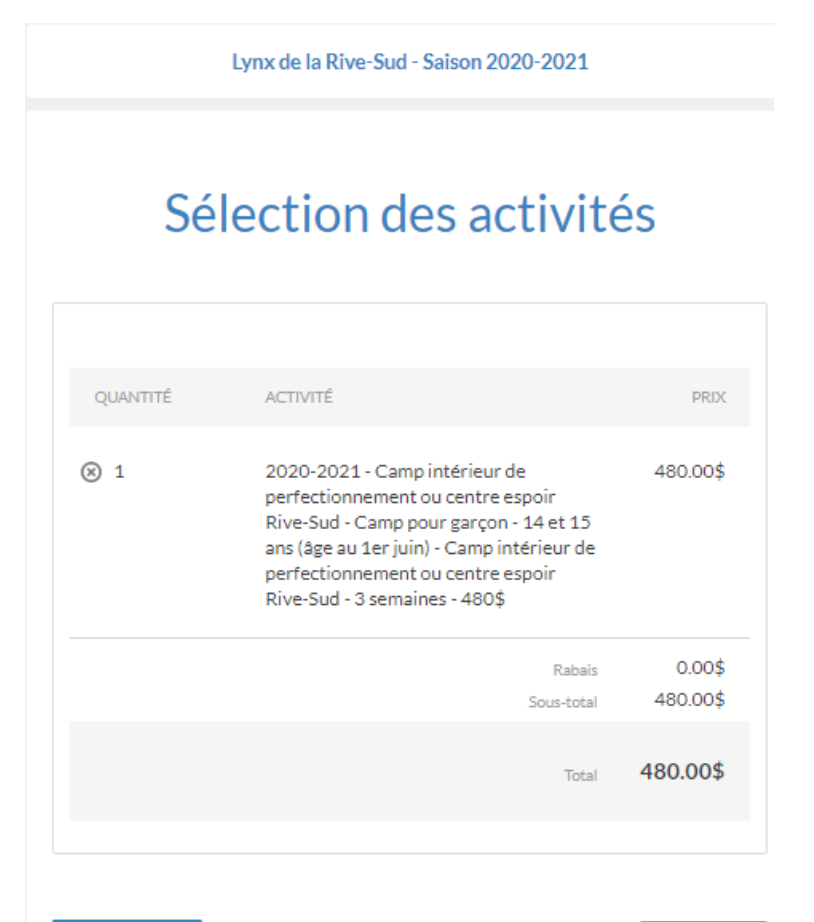

Précédent

Suivant

#### 12. Entrez vos coordonnées

|                                     | Lynx de la Rive-Sud - Inscription - saison 2018-2019 |
|-------------------------------------|------------------------------------------------------|
| Veuillez entrer l'adresse du membre |                                                      |
| Coordonnées pour la facturation     | Santé                                                |
| 4545 Pierre de Coubertin            | Numéro d'assurance maladie                           |
| Adresse (ligne 2)                   | LYNX0102030450                                       |
| Ville                               |                                                      |
| Montréal                            | Allergies                                            |
| Pays                                | Allergies connues                                    |
| Canada v ×                          | Non v ×                                              |
| Province / État                     | Si oui, précisez                                     |
| Québec 🗸 🗙                          |                                                      |
| Code postal                         |                                                      |
| H1V2B0                              |                                                      |
| Téléphone                           | Autres conditions particulières                      |
| 514-999-9999                        | Autres problèmes de santé connus                     |
| Courriel                            |                                                      |
| communication@lynxrivesud.com       |                                                      |
| Précédent Suivant                   | Précédent Suivant                                    |

### 13. Acceptez les conditions. La plateforme SportnRoll vous imposera des frais de 1% sur votre transaction.

| Lynx de la Rive-Sud - Inscription - saison 2018-2019                                                                                                    |                                                                           |
|----------------------------------------------------------------------------------------------------|---------------------------------------------------------------------------|
|                                                                                                    |                                                                           |
| Autorisation photo et conditions à accepter                                                                                                    | Lynx de la Rive-Sud - Inscription - saison 2018-2019                      |
| J'autorise le Club à prendre des photos ou des vidéos lors des activités et<br>à les utiliser ultérieurement de façon anonyme à des fins de promotions<br>du Club ou de ses activités                 |                                                                           |
| Aurotisation photo<br>J'accepte ~ X                                                                                                    | Note importante - Paiement en ligne                                       |
| Je comprends et j'accepte qu'après le début de l'activité, aucun<br>remboursement, total ou partiel ne sera possible à moins de force<br>majeure. Toute demande de remboursement doit être adressée à | Un frais de service de 1% (min.1\$,max.10\$) sera ajouté à votre facture. |
| l'adresse communication@lynxrivesud.com                                                                                                    | J'ai lu et j'accepte                                                      |
| J'ai lu et j'accepte                                                                                                    | Précédent Suivant                                                         |
| Suvant                                                                                                    |                                                                           |

14. Validez toutes les informations et faites «suivant».

| Activités       Éditer         019-2019 - Saison civile - Equipes regroupement - Atome -       45000 s         Adresse du membre       Éditer         dresse                                                                                                    | Rabais                                                                                                    | Éditer                       |
|----------------------------------------------------------------------------------------------------|----------------------------------------------------------------------------------------------------|------------------------------|
| 018-2019 - Saison civile - Equipe ArOME - Saison 2018-2019       450.00 s         Adresse du membre       Éditer         dresse       4545 Pierre de Coubertin         Tile       Montréal         avs       Canada         rovince / Etat       Québos         ode postal       H14/280         éléphone       514-999-9999         courriel       communication@lymorivesud.co         mformation sur le joueur       Éditer         tiveau scolaire en 2018-2019       Stoième année primaire         stitution scolaire pour l'année 2017-2018       Lécole du colin         targe enfant       Canada         Santé       Éditer         uméro d'assurance maladie       LYNX0102030450         large sonnues       Non         Autorisation photo et conditions à       Éditer         urotisation photo       Jaccepter         urotisation photo       Jaccepter         urotisation photo       Jaccepter         urotisation photo       Jaccepter         ai lu et jaccepte       Oui                                                                                                    | Activités                                                                                                    | Éditer                       |
| Adresse du membre  dresse dresse dres | 018-2019 - Saison civile - Equipes regroupement - Atome -<br>quipe atome Lymx - Equipe ATOME - Saison 2018-2019 |                              |
| dresse                                                                                                    | Adresse du membre                                                                                               | Éditer                       |
| file       Montréal         avs       Canada         rovince / Etat       Québec         Ode postal       H1V280         éléphone       514-999-9999         bourriel       communication@lynxrivesud.co         nformation sur le joueur       Éditer         inveau scolaire en 2018-2019       Sixième année primaire         rstitution scolaire pour l'année 2018-2019       L'école du coin         rstitution scolaire pour l'année 2017-2018       L'école de l'autre coin         pernier niveau de jeu auguel [ai participé (1)       Mini         irrandeur de chandail souhaitée       Large enfant         Santé       Éditer         luméro d'assurance maladie       LYNX0102030450         Illergies connues       Non         Autorisation photo et conditions à       Éditer         urotisation photo       J'accepte         urotisation photo       J'accepte         Oui       Oui         Note importante - Paiement en<br>igne       Éditer         ai lu et l'accepte       Oui                                                                                                    | dresse                                                                                                    | 4545 Pierre de Coubertin     |
| avs Canada rrovince / Etat Outbook rovince / Etat Outbook de postal H1/280 Eléphone 514-999-9999 bourriel communication@lynxrivesud.c  nformation sur le joueur fiveau scolaire en 2018-2019 stitution scolaire pour l'année 2018-2019 stitution scolaire pour l'année 2018-2019 Uécole du coin stitution scolaire pour l'année 2018-2019 Uécole de l'autre coin strandeur de chandail souhaitée Large enfant Santé Editer luméro d'assurance maladie UVNX0102030450 llergies connues Non Autorisation photo et conditions à accepter UvnX0102030450 llergies connues Non Autorisation photo et conditions à accepter UvnX0102030450 llergies connues Non Autorisation photo et conditions à accepter UvnX0102030450 llergies connues Non Autorisation photo et conditions à accepter UvnX0102030450 llergies connues Non Autorisation photo et conditions à accepter Oui Non Autorisation photo et conditions à accepter Oui Non Autorisation photo et conditions à accepter Oui Note importante - Paiement en igne id ue t'accepte Oui                                                                                                    | îlle                                                                                                    | Montréal                     |
| Inverse / Edit       Outeboxtal         Index postal       H1V280         Édéphone       514-999-9999         Communication@lynxrivesud.communication@lynxrivesud.communicatincommunication@lynxrivesud.communication@lynxri                                                                                                    | ays                                                                                                    | Canada                       |
| éléphone       514-999-9999         communication@lynxrivesud.co         nformation sur le joueur       Éditer         liveau scolaire en 2018-2019       Sixième année primaire         rstitution scolaire pour l'année 2018-2019       L'école du coin         rstitution scolaire pour l'année 2017-2018       L'école de l'autre coin         xpérience en volleyball       2 ans         pernier niveau de jeu auquel l'ai participé (1)       Mini         irrandeur de chandail souhaitée       LYNX0102030450         Illergies connues       Non         Autorisation photo et conditions à       Éditer         aurotisation photo       J'accepter         ai lu et l'accepte       Oui         Note importante - Paiement en       Éditer         ai lu et l'accepte       Oui                                                                                                    | ode postal                                                                                                    | Uuebec<br>H1V2R0             |
| touriel communication@lynorivesud.co<br>nformation sur le joueur Éditer<br>fiveau scolaire en 2018-2019 Sixième année primaire<br>rstitution scolaire pour l'année 2018-2019 L'école du coin<br>rstitution scolaire pour l'année 2017-2018 L'école de l'autre coin<br>xpérience en volleyball 2 ans<br>bernier niveau de jeu auquel l'ai participé (1) Mini<br>irandeur de chandail souhaitée Éditer<br>luméro d'assurance maladie <u>Éditer</u><br>luméro d'assurance maladie <u>LYNX0102030450</u><br>Autorisation photo et conditions à<br>accepter <u>Éditer</u><br>urotisation photo J'accepte<br>ai lu et l'accepte Oui                                                                                                    | éléphone                                                                                                    | 514-999-9999                 |
| nformation sur le joueur       Éditer         liveau scolaire en 2018-2019       Sixième année primaire         rstitution scolaire pour l'année 2018-2019       L'école du coin         rstitution scolaire pour l'année 2017-2018       L'école de l'autre coin         spérience en vollevball       2 ans         pernier niveau de jeu auquel (ai participé (1)       Mini         irandeur de chandail souhaitée       Large enfant         Santé       Éditer         luméro d'assurance maladie       LYNX0102030450         ullergies connues       Non         Autorisation photo et conditions à       Éditer         aurotisation photo       J'accepte         voit       Oui         Note importante - Paiement en igne       Éditer         ai lu et l'accepte       Oui                                                                                                    | ourriel                                                                                                    | communication@lynxrivesud.co |
| liveau scolaire en 2018-2019 Sixième année primaire rstitution scolaire pour l'année 2018-2019 L'école du coin rstitution scolaire pour l'année 2017-2018 L'école de l'autre coin xpérience en volleyball 2 ans bernier niveau de jeu auquel ('ai participé (1) Mini irandeur de chandail souhaitée Large enfant Santé Éditer luméro d'assurance maladie VYNX0102030450 Ulergies connues Non Autorisation photo et conditions à accepter Éditer urotisation photoI'accepte ii lu et l'accepte Oui                                                                                                    | nformation sur le joueur                                                                                        | Éditer                       |
| rstitution scolaire pour l'année 2018-2019 L'école du coin<br>rstitution scolaire pour l'année 2017-2018 L'école de l'autre coin<br>périence en vollevball 2 ans<br>bernier niveau de jeu auquel l'ai participé (1) Mini<br>irandeur de chandail souhaitée <u>Éditer</u><br><b>Santé</b><br>luméro d'assurance maladie <u>Éditer</u><br>luméro d'assurance maladie <u>LYNX0102030450</u><br>Jaccepter <u>Éditer</u><br>urotisation photo et conditions à<br><u>Accepter</u> <u>Éditer</u><br>urotisation photo <u>Jaccepte</u> <u>Oui</u><br>Note importante - Paiement en<br>igne <u>Éditer</u><br>ai lu et l'accepte Oui                                                                                                    | liveau scolaire en 2018-2019                                                                                    | Sixième année primaire       |
| stitution scolaire pour l'année 2017-2018 2 ans<br>xpérience en vollevball 2 ans<br>Dernier niveau de jeu auquel l'ai participé (1) Mini<br>irandeur de chandail souhaitée <u>Éditer</u><br>Santé <u>Éditer</u><br>luméro d'assurance maladie <u>LYNX0102030450</u><br>Jaccepter <u>Kditer</u><br>urotisation photo et conditions à<br><u>Accepter</u> <u>Éditer</u><br>urotisation photo<br>J'accepte<br>Note importante - Paiement en<br>igne <u>Éditer</u><br>ai lu et l'accepte Oui                                                                                                    | stitution scolaire pour l'année 2018-2019                                                                       | L'école du coin              |
| xpérience en volleyball 2 ans<br>Dernier niveau de jeu auquel l'ai participé (1) Mini<br>irandeur de chandail souhaitée <u>Éditer</u><br>Danté <u>Éditer</u><br>luméro d'assurance maladie <u>LYNX0102030450</u><br>Jaccepter <u>K</u><br>ductorisation photo et conditions à<br><u>Accepter</u> <u>Éditer</u><br>urrotisation photo J'accepte<br>Urrotisation photo J'accepte<br>Oui<br>Note importante - Paiement en<br>igne <u>Éditer</u>                                                                                                    | stitution scolaire pour l'année 2017-2018                                                                       | L'école de l'autre coin      |
| remer niveau de jeu auquei jai participe (1) Mini<br>irandeur de chandail souhaitée Large enfant<br>Santé Large enfant<br>luméro d'assurance maladie LYNX0102030450<br>Illergies connues Non<br>Autorisation photo et conditions à<br>accepter Éditer<br>urotisation photo J'accepte<br>ai lu et l'accepte Oui                                                                                                    | xpérience en volleyball                                                                                         |                              |
| Santé Éditer          Juméro d'assurance maladie       LYNX0102030450         Julergies connues       Non         Autorisation photo et conditions à       Editer         accepter       Éditer         urotisation photo       J'accepte         urotisation photo       J'accepte         voitisation photo       J'accepte         Note importante - Paiement en igne       Éditer         'ai lu et l'accepte       Oui                                                                                                    | irandeur de chandail souhaitée                                                                                  | Large enfant                 |
| Iuméro d'assurance maladie                                                                                                    | Santé                                                                                                    | Éditer                       |
| luméro d'assurance maladie       LYNX0102030450         Jilergies connues       Non         Autorisation photo et conditions à       Éditer         accepter       Éditer         wrotisation photo       J'accepte         urotisation photo       J'accepte         Note importante - Paiement en igne       Éditer         'ai lu et l'accepte       Oui                                                                                                    |                                                                                                    |                              |
| Autorisation photo et conditions à<br>accepter Éditer<br>urotisation photo Jaccepte Oui<br>Note importante - Paiement en<br>igne Éditer                                                                                                    | luméro d'assurance maladie                                                                                      | LYNX0102030450               |
| Accepter Éditer                                                                                                    | Autorisation photo et condi                                                                                     | itions à                     |
| urotisation photo Jaccepte Oui ai lu et l'accepte Oui Note importante - Paiement en igne Éditer ai lu et l'accepte Oui                                                                                                    | accepter                                                                                                    | Éditer                       |
| ai lu et j'accepte Oui Note importante - Paiement en igne Éditer 'ai lu et j'accepte Oui                                                                                                    | urotisation photo                                                                                               | J'accepte                    |
| Note importante - Paiement en<br>igne <u>Éditer</u><br>ai lu et j'accepte Oui                                                                                                    | ai lu et l'accepte                                                                                              | Oui                          |
| iai lu et j'accepte Oui                                                                                                    | Note importante - Paiemen                                                                                       | t en                         |
| ai lu et j'accepte Oui                                                                                                    | Igne                                                                                                    | Coller                       |
|                                                                                                    | ai lu et j'accepte                                                                                              | Oui                          |
|                                                                                                    |                                                                                                    |                              |

15. Bravo! Vous avez réussi! Maintenant, cliquez sur « Payer cette facture en ligne ». Si un responsable du club vous a mentionné de ne pas payer la facture immédiatement car un crédit vous attend, communiquez avec lui pour connaître la suite du processus.

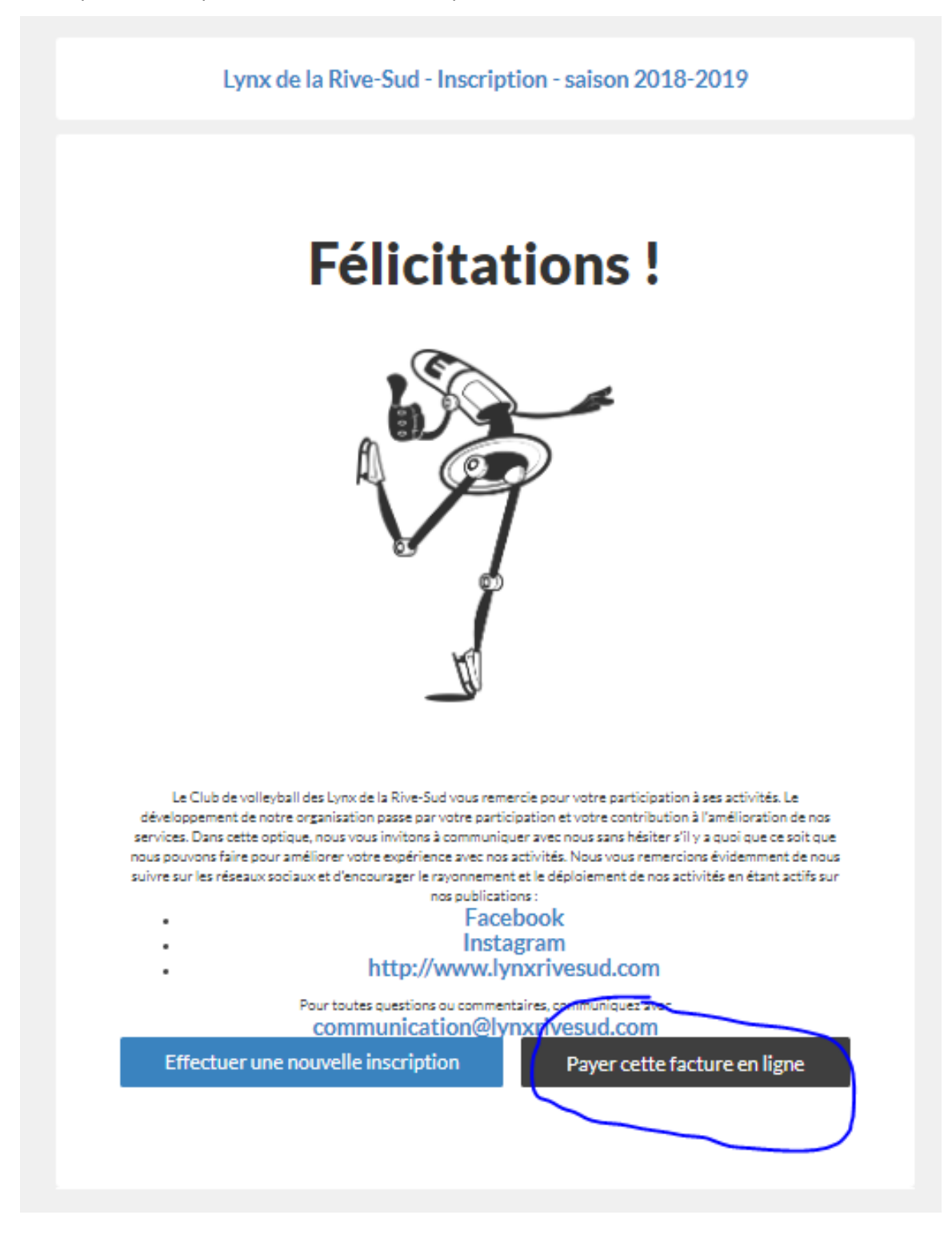

MERCI DE PARTICIPER AUX ACTIVITÉS DES LYNX!

## **BONNE SAISON!**